## **One-time Kentucky Online Gateway Registration**

To obtain access, you first must complete a one-time registration as a KOG user. Each user must have a unique e-mail address to complete the verification process.

### Set Up an Account

Using a Web browser, such as Internet Explorer, go to <u>https://KOG.chfs.ky.gov/home</u>

Select Citizen or Business Partner and click the Create Account button.

| MyKentucky.gov |                                                                                   | Help | 🛛 🏵 English 🗹 |
|----------------|-----------------------------------------------------------------------------------|------|---------------|
|                | Welcome to the Kentucky Online Gateway                                            |      |               |
|                | - I am a                                                                          |      |               |
|                |                                                                                   |      |               |
|                | $\odot$ State Employees and Contractors logging in with Email Address or Username |      |               |
|                | $\odot$ State Employees and Contractors logging in with KHRIS ID                  |      |               |
|                | Sign In Create Account                                                            |      |               |
|                |                                                                                   |      |               |
|                |                                                                                   |      |               |

Complete the fields on the **User Profile Form.** You must complete the required fields that are marked with an asterisk (\*). You will receive an error message if you do not complete all required fields.

Please keep in mind that the Username you choose is the name that will be shown in the CHFS Public SharePoint Sites history whenever you create, edit or submit a record.

### Guidelines for choosing a user name:

Complete the fields on the **User Profile Form.** You must complete the fields marked with an asterisk (\*). You will receive an error message if you do not complete all required fields.

# Please keep in mind that the user name you choose is the name that will be shown in the CHFS Public SharePoint Sites history whenever you create, edit or submit a record.

#### Guidelines for choosing a user name:

When you create your KOG user account, be sure to use your real name as your account user name (first.last or first+middle initial.last).

Please do not use nicknames, fictional characters or other non-compliant user names.

Examples:

| Correct   | Incorrect                     |
|-----------|-------------------------------|
| Jane.Doe  | JaneD, JGDoe, Jane2010, JGD   |
| JaneG.Doe | Batgirl, Granny.D, TeamEdward |

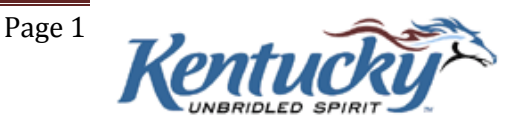

Select two security questions from the drop down box, and enter the answer to each question. It is very important to complete the security questions – and to remember how you answered them. The answers to these security questions will be used to verify your identity in the event that you lose/forget your password or your account expires.

| MyKentucky.gov                                                                                                    |                                                                                  | UAT                           |                            | Help   🏵 English + |
|----------------------------------------------------------------------------------------------------|----------------------------------------------------------------------------------|-------------------------------|----------------------------|--------------------|
|                                                                                                    | Please complete your K                                                           | entucky Online Gateway        | Profile                    |                    |
|                                                                                                    | Please fill out the form below and click Subm<br>All fields with * are required. | it when finished.             |                            |                    |
| and the second second se | * First Name                                                                     | Middle Name                   | * Last Name                |                    |
|                                                                                                    | * Usernam e                                                                      | Mobile Pho                    | ne                         |                    |
|                                                                                                    | * Password                                                                       | * Verify Pas                  | sword                      |                    |
|                                                                                                    | * E-Mail Address                                                                 | * Verify E-M                  | tail Address               |                    |
|                                                                                                    | Street Address 1                                                                 | Street Addr                   | ess 2                      |                    |
|                                                                                                    | City                                                                             | State Kentucky                | T                          | Zip Code           |
|                                                                                                    | Language Preference<br>English                                                   | Y                             |                            |                    |
|                                                                                                    | Question                                                                         | Question                      |                            |                    |
|                                                                                                    | In what city were you born? (Enter full name of<br>* Answer                      | city only)  What was t Answer | he name of your first pet? |                    |
|                                                                                                    |                                                                                  |                               |                            | Cancel Sign Up     |

Click the Sign Up button.

The confirmation screen shown below will be displayed.

| ntucky.gov | UAT                                                                                                    | Help   🛛 Engl | lish <del>v</del> |
|------------|----------------------------------------------------------------------------------------------------|---------------|-------------------|
|            | Please complete your Kentucky Online Gateway Profile                                                                                                |               |                   |
|            | • Your account has been requested and is pending email verification. Please check your email and click on the link provided to verify your account. |               |                   |
|            | If no email was received click here.                                                                                                    |               |                   |

An automated e-mail will be immediately sent to the e-mail address you provided on the User Profile form. When you receive and open the e-mail, click the link included in the e-mail. You must click on the link shown in the e-mail within four hours to complete the verification process or your account request will be deleted. If this happens, you will have to begin the registration/verification process again.

When you click on the link in the automated e-mail, the screen shown below will be displayed. Enter the answers to your two security questions, **exactly as the answers were entered on the User Profile Form,** and then click the **Verify** 

Page 2

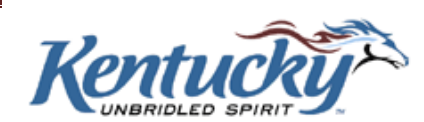

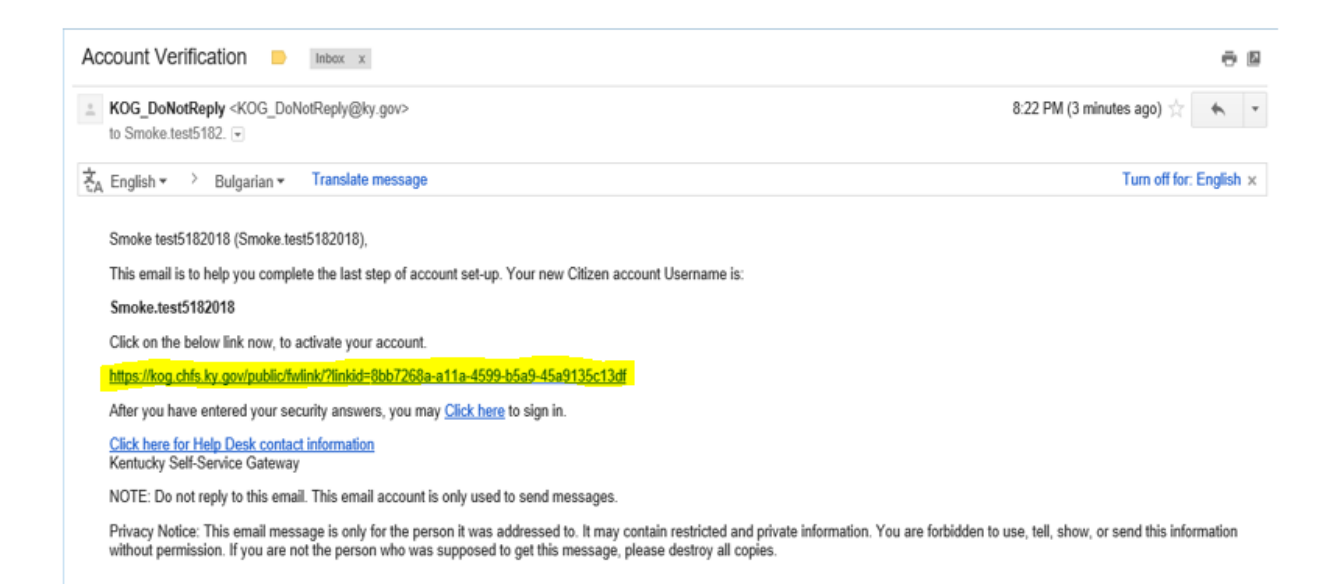

Account button. This is the only time the link in the automated e-mail will work. From this point forward you must use the following URL to access KOG: <u>https://KOG.chfs.ky.gov/home/default.aspx</u>

| MYKY<br>MyKentucky.gov |                                  | UAT                                                                                                    | Help   🔮 English 🗸 |
|------------------------|----------------------------------|----------------------------------------------------------------------------------------------------|--------------------|
|                        | Validate New Account             |                                                                                                    |                    |
|                        | To verify your id<br>Question    | entity, please answer the following security question(s).<br>In what city were you born? (Enter full name of city only) |                    |
|                        | * Answer<br>Question<br>* Answer | What was the name of your first pet?                                                                                    |                    |
| -                      |                                  | Verify Account                                                                                                    |                    |

If you provided your mobile phone number at the account creation screen, you will be prompted to register the mobile number. If you would prefer to skip mobile registration at this time, please click the "Skip and Continue" link and you will get the message 'Your account has been successfully created'. Click on the "Continue to Logon" link, where you will be returned to the Kentucky Online Gateway home page and you will log in as a citizen with the account information you created. If you want to register you mobile phone number click the [Send Passcode] button next to the number you provided in the pre-populate in the "Enter Mobile Phone" field.

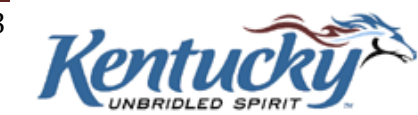

Page 3

| MYKY<br>AyKentucky.gov |                                                            | UAT                                                                                                    | Help   🔮 English 🗸                                        |
|------------------------|------------------------------------------------------------|----------------------------------------------------------------------------------------------------|-----------------------------------------------------------|
|                        |                                                            |                                                                                                    |                                                           |
| -                      | Validate New Account                                       |                                                                                                    |                                                           |
|                        | • Providing your mobile number will al about your account. | low for easy retrieval of username and password. It will also allow pa                                         | articipating applications to send critical communications |
|                        | Register Your Mot                                          | vile Number                                                                                                    |                                                           |
|                        | Enter Mobile<br>Phone                                      | (555) 555-5555                                                                                                 | Send Passcode                                             |
|                        |                                                            |                                                                                                    | Skip and Continue                                         |
| -                      |                                                            | the second second second second second second second second second second second second second second second s |                                                           |

You will receive a text message on your mobile device containing an 8-digit code. Enter the code received in the "Enter Passcode" field and click the [Validate & Verify] button.

|                                                                                              | UAT                                                                                         | Help   🔮 English 🗸                  |
|----------------------------------------------------------------------------------------------|---------------------------------------------------------------------------------------------|-------------------------------------|
| Validate New Account                                                                         |                                                                                             |                                     |
| <ul> <li>Your one-time passcode has been sent<br/>"Validate &amp; Verify" button.</li> </ul> | as a text message to your mobile number. You have 10 minutes to enter the passcode          | into the below field and click the  |
| • Providing your mobile number will allo<br>about your account.                              | w for easy retrieval of username and password. It will also allow participating application | ons to send critical communications |
| Verify Your Mobile N<br>Enter Mobile<br>Phone<br>Enter Passcode                              | umber (555) 555-5555 Resend Passcode Validate & Verify                                      |                                     |
|                                                                                              |                                                                                             | Skip and Continue                   |

You will now receive a message notifying you that your mobile device has been successfully validated and your account has been created. Please click the "Continue to Logon" link where you will be returned to the Kentucky Online Gateway home page.

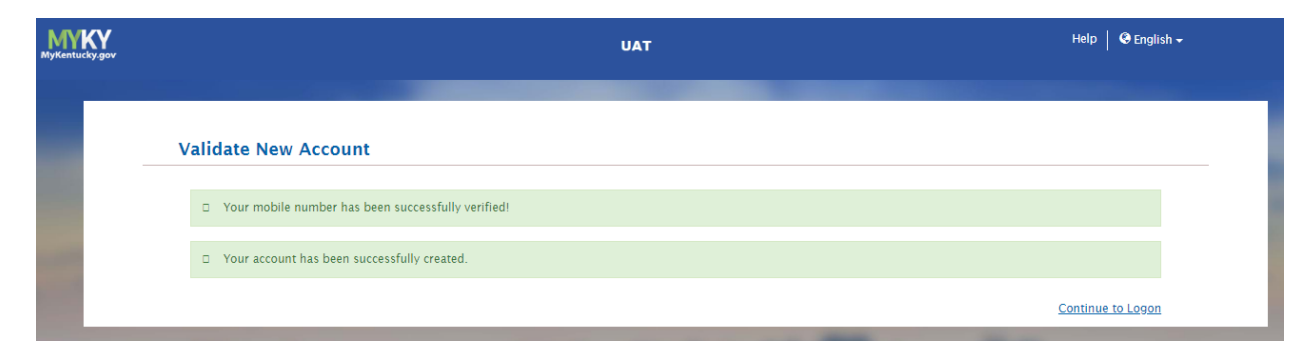

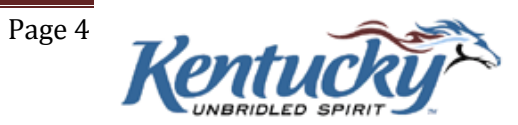

| MyKentucky.gov |                                             | UAT | Help   🤂 English 🕶 |
|----------------|---------------------------------------------|-----|--------------------|
|                | Validate New Account                        |     |                    |
|                | Your account has been successfully created. |     |                    |
|                |                                             |     | Continue to Logon  |
| _              |                                             |     |                    |

### Select Citizen or Business Partner and click the Sign In button.

|                                                                          | Help   🚱 English 🛩 |
|--------------------------------------------------------------------------|--------------------|
| Welcome to the Kentucky Online Gateway                                   |                    |
|                                                                          |                    |
| Citizen or Business Partner                                              |                    |
| State Employees and Contractors logging in with Enan Address or Osername |                    |
| Sign In Create Account                                                   |                    |
|                                                                          |                    |

### Enter your account information and click Log In.

|                                          | UAT                            | Help   🥹 English                                                                                                    |
|------------------------------------------|--------------------------------|----------------------------------------------------------------------------------------------------|
|                                          |                                |                                                                                                    |
| 🖨 Citizen (or) Business Partr            | ier Gateway Log In             | WARNING                                                                                                    |
| Login with your Kentucky Online Gatewa   | y Account.<br>Forgot Username? | This website is the property of the Commonwealth of<br>Kentucky. This is to notify you that you are only authorized to<br>use this site, or any information accessed through this site, for<br>its intended purpose. Unauthorized access or disclosure of<br>personal and confidential information may be punishable by<br>fines under state and federal law. Unauthorized access to this |
| Enter Username or Email Address Password | Forgot/Reset Password?         | website or access in excess of your authorization may also be<br>criminally punishable. The Commonwealth of Kentucky follows<br>applicable federal and state guidelines to protect the<br>information from misuse or unauthorized access.                                                                                                    |
| Enter Password                           |                                | Don't already have a Kentucky Online Gateway Citizen Account?                                                                                                    |
| Pasand Account Varification Email        | Log III                        |                                                                                                    |

UNBRIDLED SPIRIT

Congratulations. You have now completed the one-time KOG registration.

Page 5